# SFL LASER RANGING SENSOR MANUAL

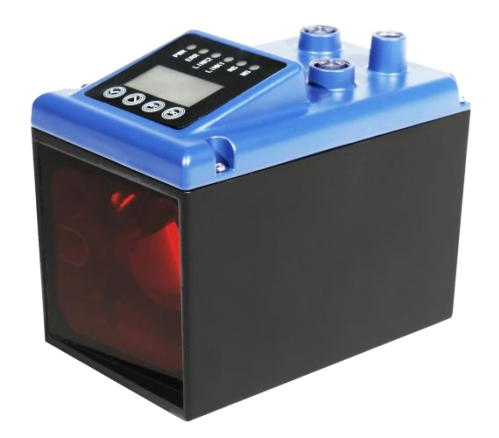

TIANJIN G-TEK SENSOR TECHNOLOGY CO., LTD

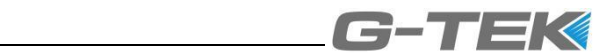

Content

| —   | PROUCT PROFILE      |
|-----|---------------------|
| 二、  | PRODUCT FEATURE     |
| 三、  | MODEL INDTRUCTIO4   |
| 四、  | MAIN PARAMETER4     |
| 五、  | DISPLAY AND SETTING |
| 六、  | WIRING CONNECTING   |
| 七、  | SHAPE AND DIMENSION |
| 八、  | ACCESSORIES11       |
| 九、  | IP ADDRESS SETTING  |
| +、  | NETWORKING MODE15   |
| +—、 | DATA FORMAT16       |
| 十二、 | PLC CONNECTING17    |
| 十三、 | NOTE                |
| 十四、 | TROUBLE SHOOTING    |

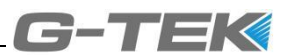

Product Profile

SFL series laser range sensor is a powerful distance measuring instrument, which can be integrated into various industrial applications. Through the reflection of a laser beam, the SFL range sensor can achieve accurate, non-contact long-distance distance measurement.

- $\square$  Product Feature
- Measurement principle of phase method to ensure the millimeter level measurement accuracy
- Visible red laser, easy to align and debug
- Measurement range: 0.2m-100m
- Measurement accuracy  $\pm 2$ mm, Repetition accuracy  $\pm 0.5$ mm (1 $\delta$ )
- High measuring speed above 300Hz
- Profinet and other communication interface outputs
- Switch output
- Wide range power supply voltage (12-30VDC)
- 6 LEDs for status signals
- 4 buttons for setting parameters
- LCD display, clear and intuitive
- M12 Electrical interface
- IP65 Protection rating
- Excellent anti light interference ability
- Wide operating temperature range  $(-20^{\circ}C\sim55^{\circ}C)$
- Strong anti-electromagnetic interference capability

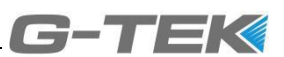

#### $\equiv$ Model instruction

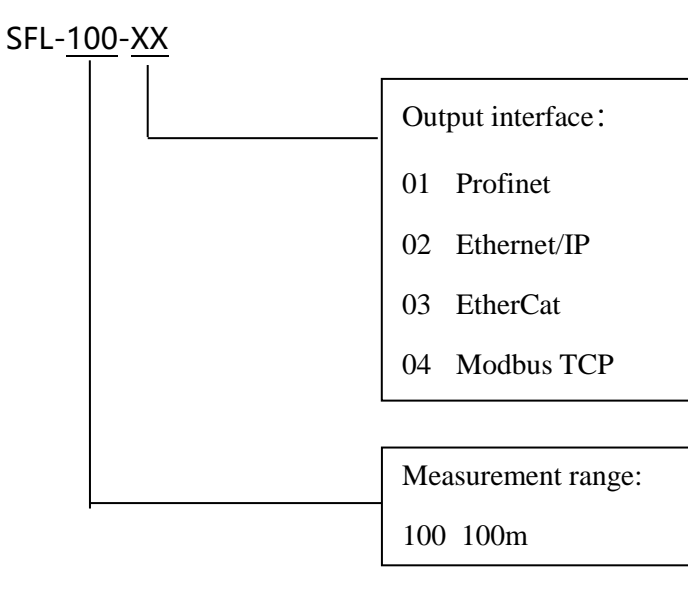

## 四 Main Parameter

| Model                           | SFL-100-01                                                                                       |
|---------------------------------|--------------------------------------------------------------------------------------------------|
| Detection range                 | 0.2m~100m                                                                                        |
| Detection object                | Reflective film (diamond grade)                                                                  |
| Accuracy $(1\delta)$            | ±2mm                                                                                             |
| Repetition accuracy $(1\delta)$ | ±0.5mm                                                                                           |
| Response time                   | <3ms                                                                                             |
| Light source                    | 650nm red laser (CLASS II)                                                                       |
| Light spot                      | 15cm*4cm@100m                                                                                    |
| Supply voltage                  | 12~30VDC Vp-p < 10%                                                                              |
| No-load current                 | $\leq 150 \text{ mA}@24 \text{V}$                                                                |
| Electrical interface            | M12 connector                                                                                    |
| Display                         | Parameter setting button; LCD screen, indicator                                                  |
| Communication interface         | Profinet (2 way)                                                                                 |
| Switching                       | NPN transistor output (load current $\leq 100$ mA)                                               |
| Circuit protection              | Power reverse polarity protection, power overvoltage protection, output short circuit protection |
| Anti-optical interference       | Sunlight: 100000lux Incandescent lamp: 3000lux                                                   |
| Working temperature             | -20°C~55°C                                                                                       |
| Protection rate                 | IP65                                                                                             |
| Dimension                       | 120mm*72mm*96mm                                                                                  |

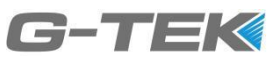

### 五 Display AND Setting

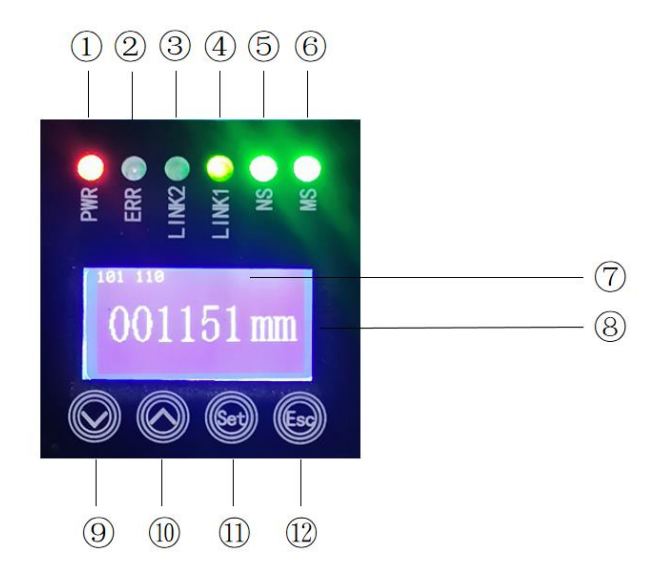

 $(1 \sim 6)$  state indicators, (7)LCD screen, (8) LCD screen widow,  $(9 \sim 12)$  Parameter setting button

5.1 State indicator

|        |                        | Indicator OFF: Power off                                                                                 |
|--------|------------------------|----------------------------------------------------------------------------------------------------|
|        |                        | Green indicator ON: Work normally after power-on                                                         |
| 1)PWR  | Power/output indicator | Yellow indicator ON: Work normally and switch output after power-on                                      |
|        |                        | <b>The yellow and green indicator flash alternately</b> : The light spot did not hit the reflective film |
| 2ERR   | Fault indicator        | <b>Indicator OFF</b> : Power off (PWR light off) Or Work normally                                        |
|        |                        | Red indicator ON: Internal failure                                                                       |
| ③LINK2 | Status indicator of    | <b>Indicator OFF</b> : No power supply or no network connection at this port                             |
|        | Ethernet port 2        | <b>Green indicator flash</b> : The Ethernet cable of this port is connected normally                     |
| 4LINK1 | Status indicator of    | <b>Indicator OFF</b> : No power supply or no network connection at this port                             |
|        | Ethernet port 1        | <b>Green indicator flash</b> : The Ethernet cable of this port is connected normally                     |
|        |                        | <b>Indicator OFF</b> : No power supply or failure of PROFINET communication component inside the product |
|        |                        | Green indicator ON: Normal                                                                               |

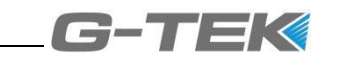

|       | Natural                          | Green indicator flash: IO controller in "STOP" state (PLC                                                |  |  |  |
|-------|----------------------------------|----------------------------------------------------------------------------------------------------|--|--|--|
| (5)NS | transmission status<br>indicator | does not work normally)                                                                                  |  |  |  |
|       |                                  | Red indicator single flash: Slave name error (The PLC does                                               |  |  |  |
|       |                                  | not assign the name of the range sensor)                                                                 |  |  |  |
|       |                                  | Red indicator double flash: IP error (PLC does not assign IP                                             |  |  |  |
|       |                                  | address to laser range sensor)                                                                           |  |  |  |
|       |                                  | Red indicator triple flash: PLC Program error (Incorrect data                                            |  |  |  |
|       |                                  | address assigned by PLC)                                                                                 |  |  |  |
| ©MS   | Internal status                  | <b>Indicator OFF</b> : No power supply or failure of PROFINET communication component inside the product |  |  |  |
|       | mulcator                         | Green indicator ON: Normal                                                                               |  |  |  |

#### 5.2 LCD screen

After power on, the screen defaults to the test distance display. Press and hold the set key for more than 2s to enter the setting menu display.

#### 5.3 Parameter Setting

| $9\nabla$      | Turn Page    | Press this key to scroll down or decrease the value                                                     |
|----------------|--------------|----------------------------------------------------------------------------------------------------|
| Down           |              |                                                                                                    |
| $10 \triangle$ | Turn Page Up | Press this key to page up or increase the value                                                         |
| (1)SET         | Menu /Set    | Press and hold this key for more than 2s to enter the setting<br>menu; Press this key to set parameters |
| 12ESC          | Return       | Press this key to return to the upper menu                                                              |

Press the Set key for>2s to enter the setting menu. The setting items are "Offset" -

>"Resolution" ->"Speed" ->"Distance upper limit" ->"Distance lower limit" -

>"Output status"

Jump to the setting item through the Page Up/Page Down key, and press the Set key to enter the submenu of the setting item

#### 5.3.1 Offset Setting

Default distance display ->(long press Set key>2s) ->setting menu page ->(page up/page down) ->offset ->(click Set key) ->zero point menu bar (as shown below)

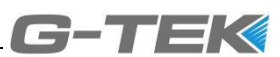

## +00000 mm

Meaning of offset: measured distance +set offset=displayed and output distance; The factory default value is 0mm.

After entering the Offset menu, the highlighted part is the bit to be modified. Press Page Up/Page Down to switch this bit, and press Set to set this bit and switch to the next bit to be set; After all the bits are set, the Offset setting is completed, and return to the setting menu page.

The offset setting range is - 120mm~+120mm. When the setting exceeds this range, the setting fails and the offset is still the value before setting

5.3.2 Resolution Setting

Default distance display ->(long press Set key>2s) ->Settings menu item ->(page up/page down) ->Resolution ->(click Set key) ->Resolution menu bar (as shown below)

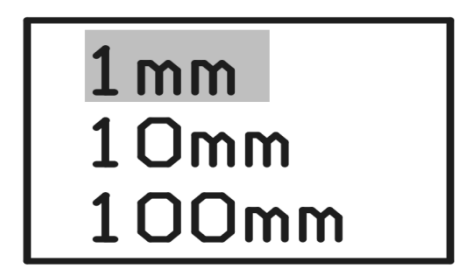

Meaning of resolution: minimum display change of output data

If the resolution=1mm, the distance data will be changed according to 3000mm-3001mm-3002mm;

If the resolution=10mm, the distance data will be changed according to 3000mm-3010mm-3020mm;

The factory default value is 1mm.

After entering the resolution menu bar, the highlighted part is the current resolution.

Press Page Up/Page Down to switch the resolution, and press "Set" to set the

resolution. Automatically return to the setting menu page after setting

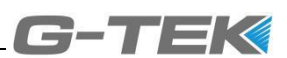

#### 5.3.3 Speed Setting

Default distance display ->(long press Set key>2s) ->Settings menu item ->(page up/page down) ->Rate ->(click Set key) ->Rate menu bar (as shown below)

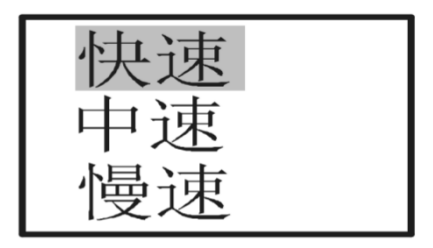

The speed setting can be used to set the measurement time. If the speed setting is slow, the data stability will be better

Fast speed: measuring time 3ms

Medium speed: measuring time 20ms

Slow speed: measuring time 100ms

The factory default is fast speed.

After entering the speed rate menu, the highlighted part is the current speed. Press Page Up/Page Down to switch the speed rate, and press "Set" to set the speed. page after speed setting finishing it will automatically return to the setting menu.

5.3.4 Distance upper limit setting of switching value output

Default distance display ->( Keep pressing Set key>2s) ->Settings menu item ->(page up/page down) ->Distance upper limit ->(click Set key) ->Distance upper limit menu bar (as shown below)

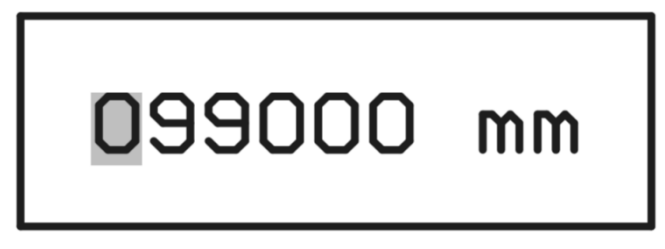

Meaning of upper limit of distance: when the test distance is higher than the upper limit, the switching value output acts

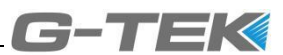

The default value of the upper distance limit is 99000mm, and the highlighted part is the bit to be modified. Press Page Up/Page Down to switch this bit, and press "Set" to set this bit and switch to the next bit to be set; After all the bits are set, the upper limit of distance set is finished and it will return to the setting menu page.

The upper limit of distance is set within the range of 200mm~11990mm. When the upper limit of distance exceeds this range, the setting fails; When the setting value of the upper distance limit is less than the current lower distance limit, the setting fails. The current upper distance limit is still the upper distance limit before setting.

5.3.5 Distance lower limit setting of switching value output

Default distance display ->( Press Set key>2s) ->Settings menu item ->(page up/page down) ->Distance lower limit ->(click Set key) ->Distance lower limit menu bar (as shown below)

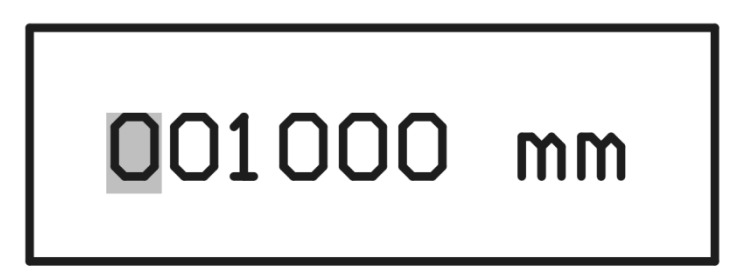

The meaning of the lower limit of distance: when the test distance is lower than the lower limit, the switching value output acts.

The default value of the lower limit is 1000mm, and the highlighted part is the bit to be modified. Press Page Up/Page Down to switch this bit, and press "Set" to set this bit and switch to the next bit to be set; After all the bits are set, the lower distance set is finished and it will return to the setting menu page.

The setting range of the lower distance limit is 200mm~11990mm. When the lower distance limit exceeds this range, the setting fails; When the setting value of the lower distance limit is greater than the current upper distance limit, the setting fails. The lower limit of the current distance is still the lower limit of the distance before setting.

5.3.6 Switch output logic setting

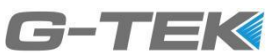

Default distance display ->(Press Set key>2s) ->setting menu item ->(page up/page down) ->output status ->(click Set key) ->output status menu (as shown below)

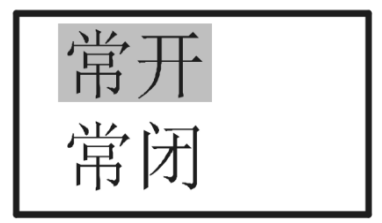

After entering the output status menu bar, the highlighted part is the current output status. Press Page Up/Page Down to switch the output state, and press "Set" to set the output state. After setting it will automatically return to the setting menu page.

The output logic of the switch signal of the range sensor can be changed by setting to (常开) normally open or normally closed (常闭)

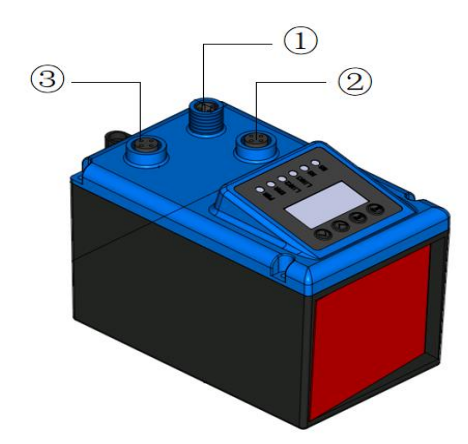

## $\overrightarrow{h}$ Wiring Connection

①: Power connection socket

#### 23: Ethernet cable connection socket

#### 6.1 Power cable connection

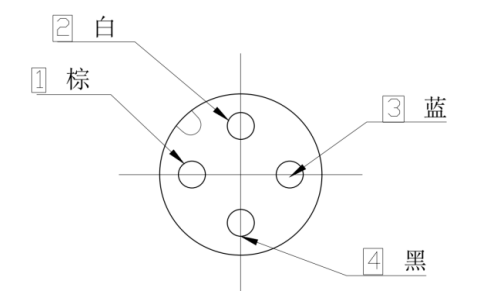

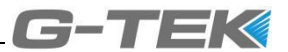

| No | Wire color | Signal definition | Function description               |  |  |
|----|------------|-------------------|------------------------------------|--|--|
| 1  | Brown      | V+                | Positive direction of power supply |  |  |
| 2  | White      | OUT1              | Switch output 1                    |  |  |
| 3  | Blue       | V-                | Negative direction of power supply |  |  |
| 4  | Black      | NC                | NC                                 |  |  |

#### 6.2 Ethernet cable connection

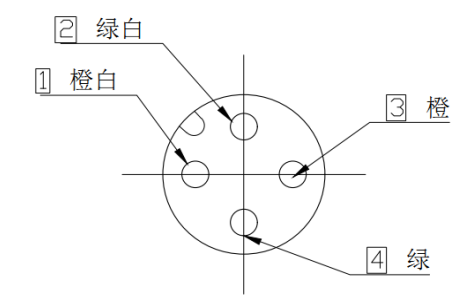

| No | Wire color   | Signal definition | Function description                  |
|----|--------------|-------------------|---------------------------------------|
| 1  | Orange white | TX+E              | Ethernet data sending positive pole   |
| 2  | Green white  | RX+E              | Ethernet data receiving positive pole |
| 3  | Orange       | TX-E              | Ethernet data sending Negative pole   |
| 4  | Green        | RX-E              | Ethernet data receiving Negative pole |

## 七 Dimension (unit:mm)

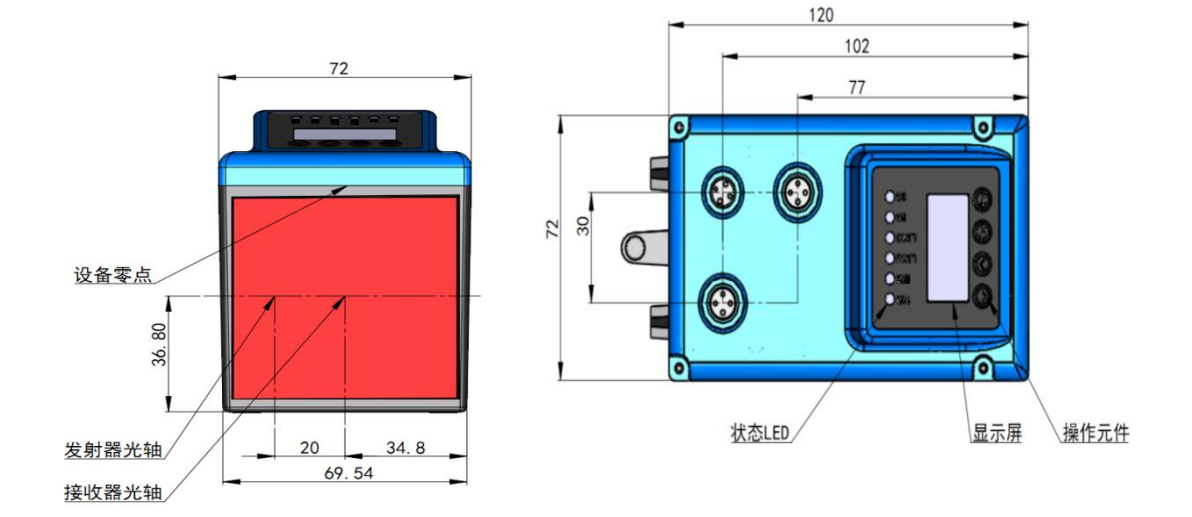

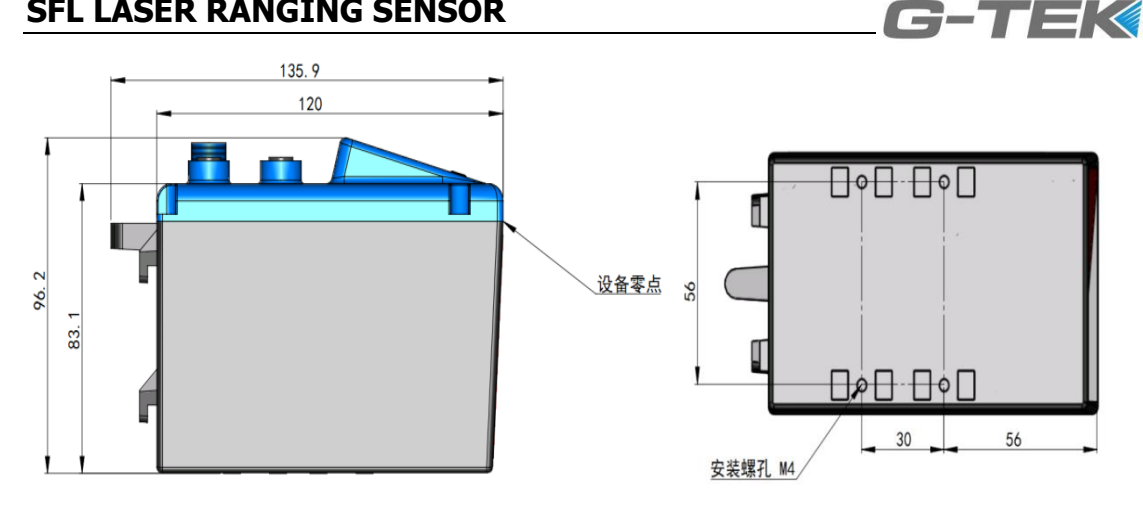

八 Accessories

8.1 M12 cable

Power terminal: A type code M12 four core bus terminal to open type conductor head (PVC wire, including shielding)

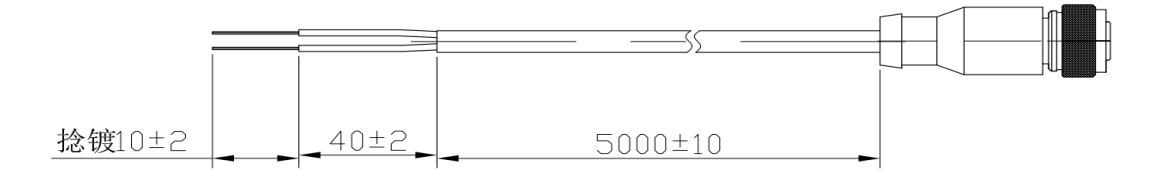

Ethernet: Type A code M12 male terminal to RJ45 (UTP-CAT5E network cable)

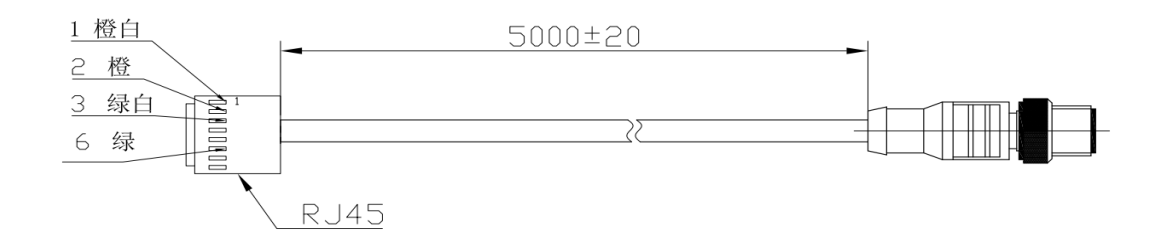

#### 8.2 Reflector

8.2.1 Reflector parameter

Reflector plate: "diamond grade" reflective film

Chassis: aluminum, screwable, fixed with 4 holes; Size 330mm \* 330mm

8.2.2 Reflector size (unit:mm)

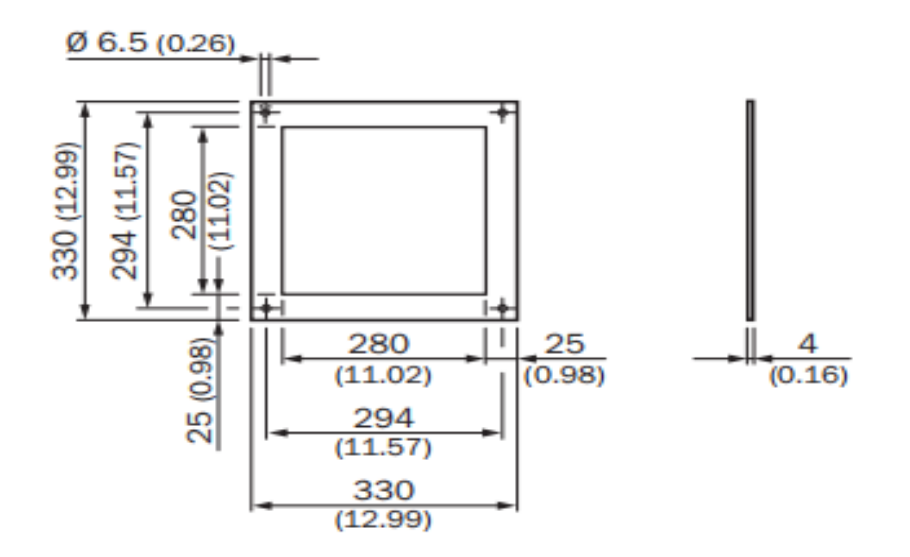

G-TEK

#### 8.3 Installation Bracket

#### 8.3.1 Bracket dimension

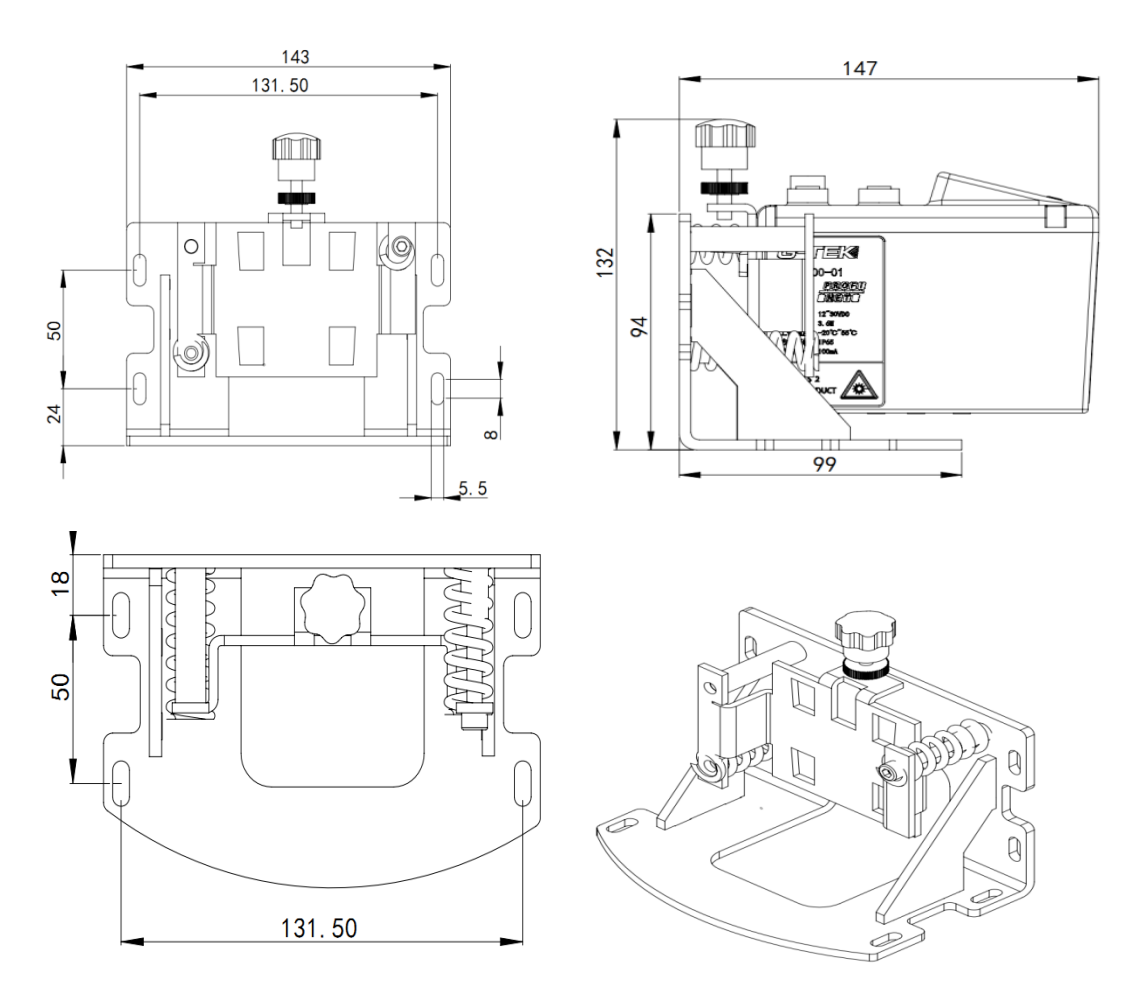

8.3.2 Installation instruction

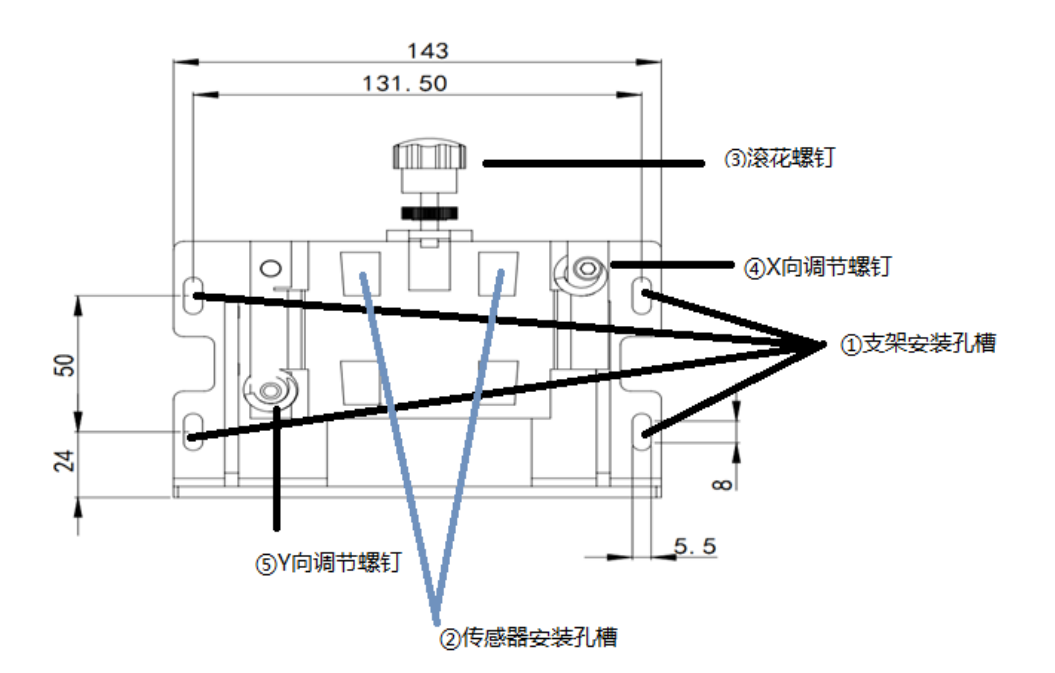

C-1 = K

- (1) Install the M5 screw through the bracket mounting hole (1) to the plane
- (2) Install the sensor onto the sensor mounting slot <sup>(2)</sup>, and tighten the knurled screw <sup>(3)</sup> on the bracket
- (3) Turn the screw ④ to adjust the angle of the sensor in the X direction, and turn the screw ⑤ to adjust the angle of the sensor Y
- 九 IP setting
- 9.1 Setup Preparation

Before setting the IP address, prepare the IP config software. (Please contact the technician to provide the software)

The power port of the laser range sensor is connected to the 24V DC regulated power supply, and the Ethernet port is connected to the PC through the network cable.

Turn on DC power, MS indicator of laser range sensor is green, NS indicator is red and double flashing

9.2 IP Address set

Double click on the PC to open the IP config software, as shown in the following figure

| IPconfig — 🗆 🗙                                                                                                    | Configure: 00-30-11-14-5D-6E                                                          |  |
|----------------------------------------------------------------------------------------------------|---------------------------------------------------------------------------------------|--|
| /         SN         GW         DHCP         Version         Type         MAC           92.168.0.50         255.255.0         0.0.0         Off         1.43.02         Anybus CompactCom 40 PROFINET IRT         00-30-11-14-50-6E | Ethenet configuration<br>IP address: 192 . 168 . 0 . 50<br>Subnet mark: 255 . 255 . 0 |  |
| ♥双击                                                                                                    | Cefault galeway: 0 . 0 . 0 . 0                                                        |  |
|                                                                                                    | Primary DNS: 0 . 0 . 0 . 0<br>Secondary DNS: 0 . 0 . 0 . 0                            |  |
|                                                                                                    | Hostname:                                                                             |  |
| 1                                                                                                    | Password Charge password                                                              |  |

9.2.1 Click "Scan" and the software will identify the current IP address of the laser range sensor (factory default is 192.168.0.6)

9.2.2 Double click the identified IP address of the laser range sensor

9.2.3 Modify the parameters as follows

IP address:192.168.0.50(example)

Subnet mask:255.255.255.0

Note: When setting IP address, it is required to ensure that PC, IO controller (such as PLC) and products are in the same network segment with different addresses.

When multiple products are connected to the same IO controller (such as PLC), the IP address of the product should also be set to the same network segment with different addresses.

9.2.4 Click "Set" to finish setting.

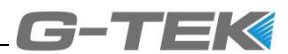

#### + NETWORKING MODE

When multiple laser rangefinders are to be used at the same time, star connection or linear connection can be used

10.1 Star connection

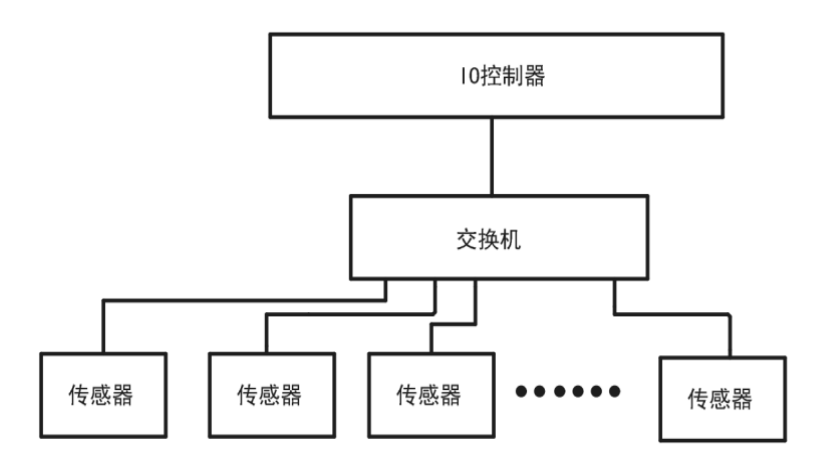

Two network ports on the laser range sensor can be used to connect to the switch, and the IO controller (such as PLC) is also connected to the switch

10.2 linear connection

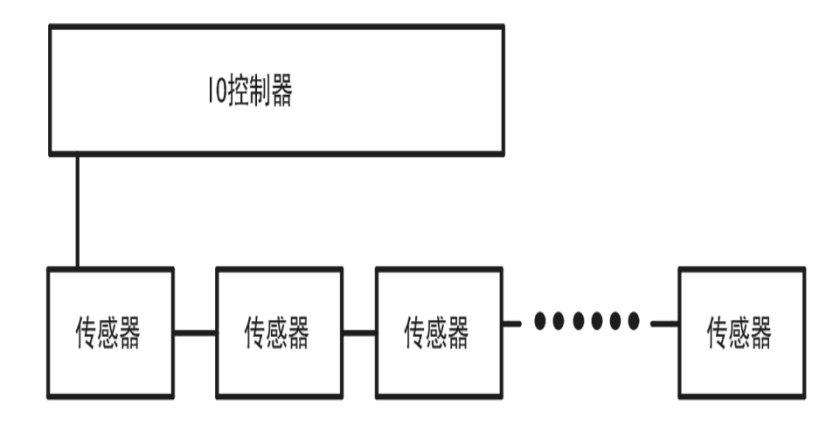

The linear connection does not require a switch. The two network ports on the laser range sensor are connected in series one by one in a cascade manner. Finally, the first range sensor is connected to the IO controller (such as PLC).

Regardless of star connection or linear connection, the IP address of IO controller (such as PLC) and all laser range sensor should be set in the same network

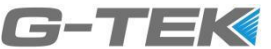

segment, and the IP address should not be duplicate. For the IP address setting method, see "IP Address Settings"

#### +— Data Format

The data transmission of laser range sensor and IO controller (such as PLC) adopts big terminal mode. The laser range sensor, as a slave, sends the current measured distance, setting parameters, system status and other information to the IO controller, which acts as the host to set the parameters of the laser range sensor.

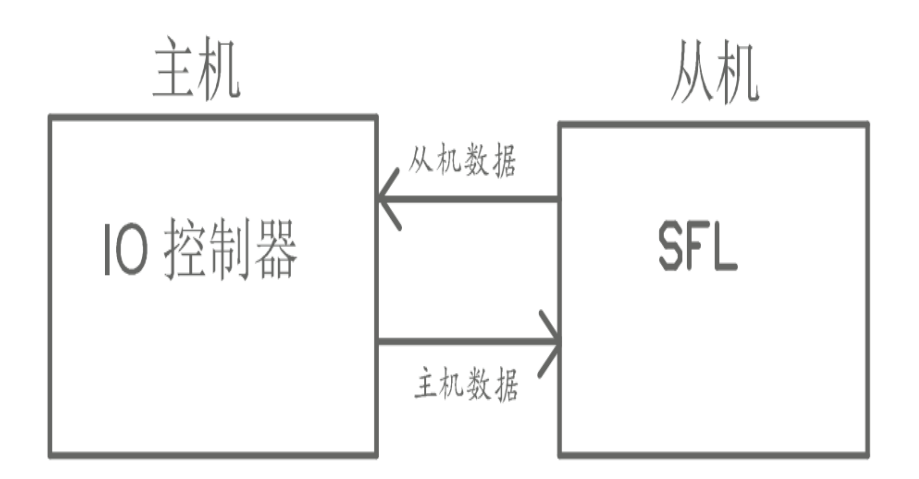

#### 11.1 Slave data

The data transmitted by the laser range sensor to the IO controller includes the real-time distance, the current setting parameters and the working state of the sensor, occupying 6 bytes in total

| Byte  | Meaning     | Data type    | Analytic method                         |  |  |  |  |
|-------|-------------|--------------|-----------------------------------------|--|--|--|--|
| Byte0 | Real time   | Unsigned 32- | Real time distance =[Byte0: Byte3]      |  |  |  |  |
| Byte1 | distance    | bit          |                                         |  |  |  |  |
| Byte2 | (unit mm)   | Reshaping    | Example: Byte0=0x00, Byte1=0x01,        |  |  |  |  |
| Byte3 | (unit: min) | data         | Byte2=0x0C Byte3=0xEF                   |  |  |  |  |
|       |             |              | Distance: 0x00010CEF=68847 (mm)         |  |  |  |  |
| Byte4 | Current     | Signed 8-bit | Offset currently set                    |  |  |  |  |
|       | Offset      |              | Example: Byte4=0x03, 零点 (zero point) =3 |  |  |  |  |
|       | (unit: mm)  | Reshaping    |                                         |  |  |  |  |
|       |             | data         | (mm)                                    |  |  |  |  |

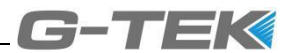

| Byte5 | Current<br>setting<br>parameters<br>and product<br>working<br>status | Unsigned 8-<br>bit<br>Reshaping<br>data | bit7: bit6 =00 Current measuring speed is fast<br>=01 Current measuring speed is medium<br>=02 Current measuring speed is slow<br>bit5: bit4 =00 Current resolution is 1mm<br>=01 Current resolution is 10mm<br>=02 Current resolution is 100mm<br>bit3 =0 Parameter setting succeeded<br>=1 Incorrect parameter setting<br>bit2: bit1 Not used<br>bit0 =0 Normal operation<br>=1 Internal fault |
|-------|----------------------------------------------------------------------|-----------------------------------------|----------------------------------------------------------------------------------------------------|
|-------|----------------------------------------------------------------------|-----------------------------------------|----------------------------------------------------------------------------------------------------|

#### 11.2 Host data

The IO controller can set the parameters of the laser range sensor by sending data.

The specific setting method is as follows

| Byte  | Meaning                                              | Data type                 | Analytic method                                                                                                    |  |  |
|-------|------------------------------------------------------|---------------------------|----------------------------------------------------------------------------------------------------|--|--|
| Byte0 | Set Offset<br>(unit: mm)                             | Signed 8-bit<br>Reshaping | If you want to set the offset to 10mm,<br>Byte0=10=0x0A<br>(Note: Offset setting range is 120mm~+120mm)                                                                                                    |  |  |
| Byte1 | User<br>parameter<br>setting and<br>product<br>reset |                           | bit7: bit6 =00 Set the measurement speed to fast<br>=01 Set the measurement speed to medium<br>=02 Set the measurement speed to slow<br>bit5: bit4 =00 Set resolution is 1mm<br>=01 Set resolution is 10mm<br>=02 Set resolution is 100mm<br>bit3: bit1 Not used<br>bit0 =0 Normal operation<br>=1 Remote sensor reset |  |  |

## $+ \Box$ PLC Connection

Taking Siemens S7-300 PLC as an example, this paper introduces how to realize the connection and data interaction with laser range sensor through the profinet interface of PLC. (The method flow of other brands of PLC is the same, but the specific operation interface will be different according to different PLCs.)

Before operation, confirm the following points:

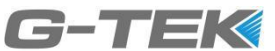

- 1. Connect PLC and laser range sensor reliably through Ethernet cable, and provide correct power supply for PLC and laser range sensor.
- 2. The IP address of the laser rangefinder has been set through Ipconfig
- Obtain the latest GSD file. The name of the latest version of the GSD file is "GSDML-V2.33-HMS-CompactCom 40 PIR-20220311.xml", and do not modify the name of the GSD file.

After the above confirmation is correct, follow the steps below to connect the laser range sensor to the PLC.

12.1 Create project and configure PLC

Use STEP7 V13 to create a new project, and configure S7-300 station PLC \_ 1. through "Add new equipment" . Select CPU 315-2 PN/DP; Set the following items in the "Ethernet address" attribute setting: "subnet" is PN/IE\_ 1;" IP address "is set to the address of the same network segment as the laser range sensor (such as 192.168.0.2); Confirm to check "Automatically generate PROFINET device name". In this example, the device name is plc\_ 1, as shown below.

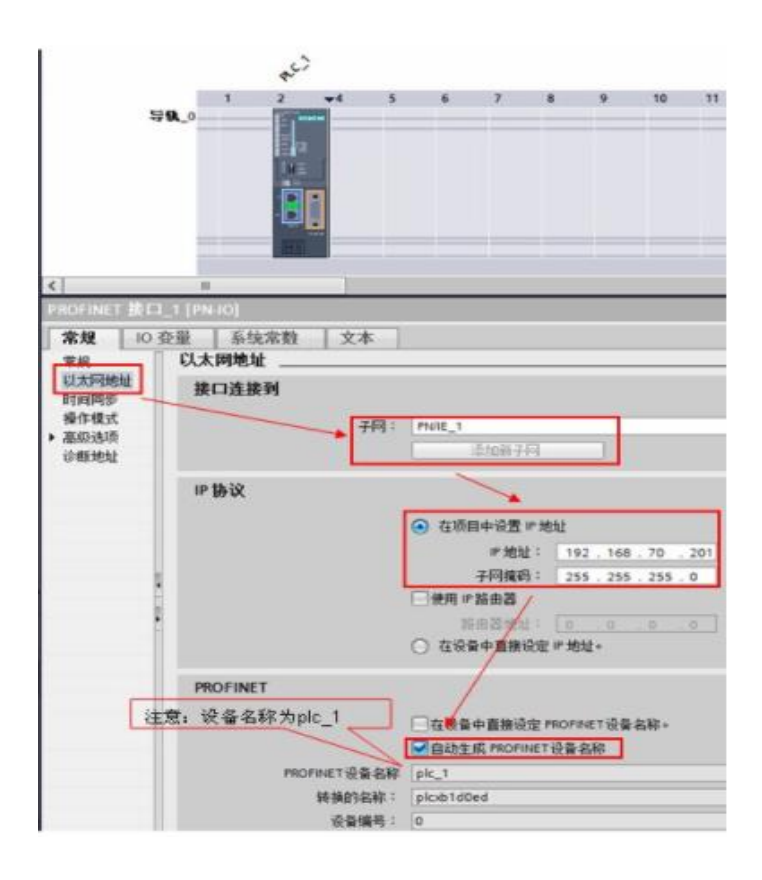

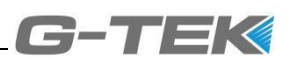

#### 12.2 Installing GSD Files

Enter "Options" - "Installation Device Description File (GSD)", as shown below.

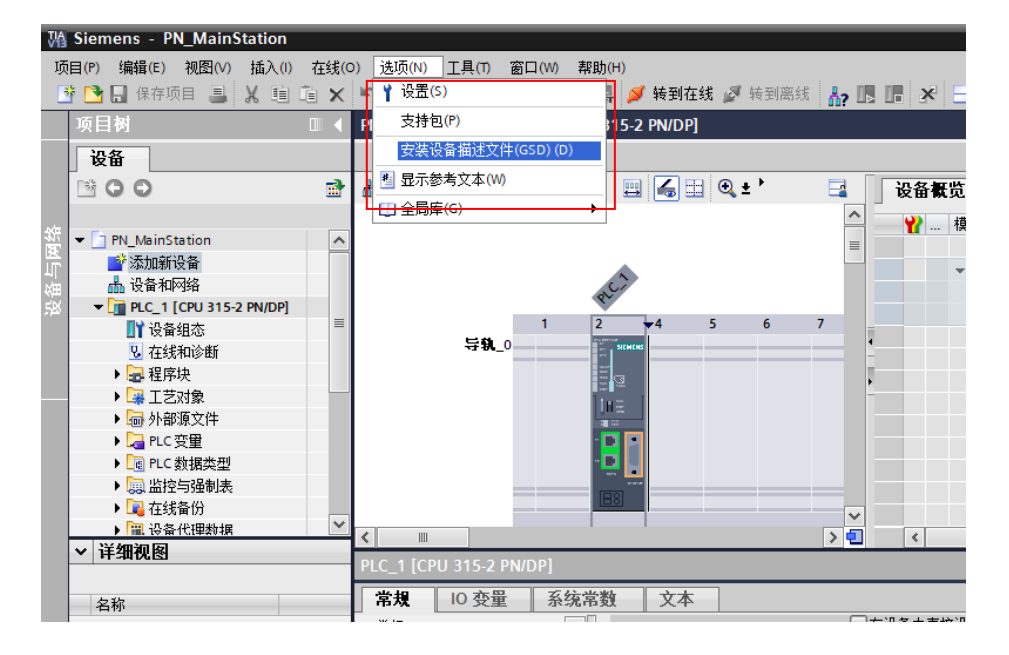

In the installation file interface, find the GSD file prepared in advance, click "Install", and wait until the installation is completed, as shown in the following figure.

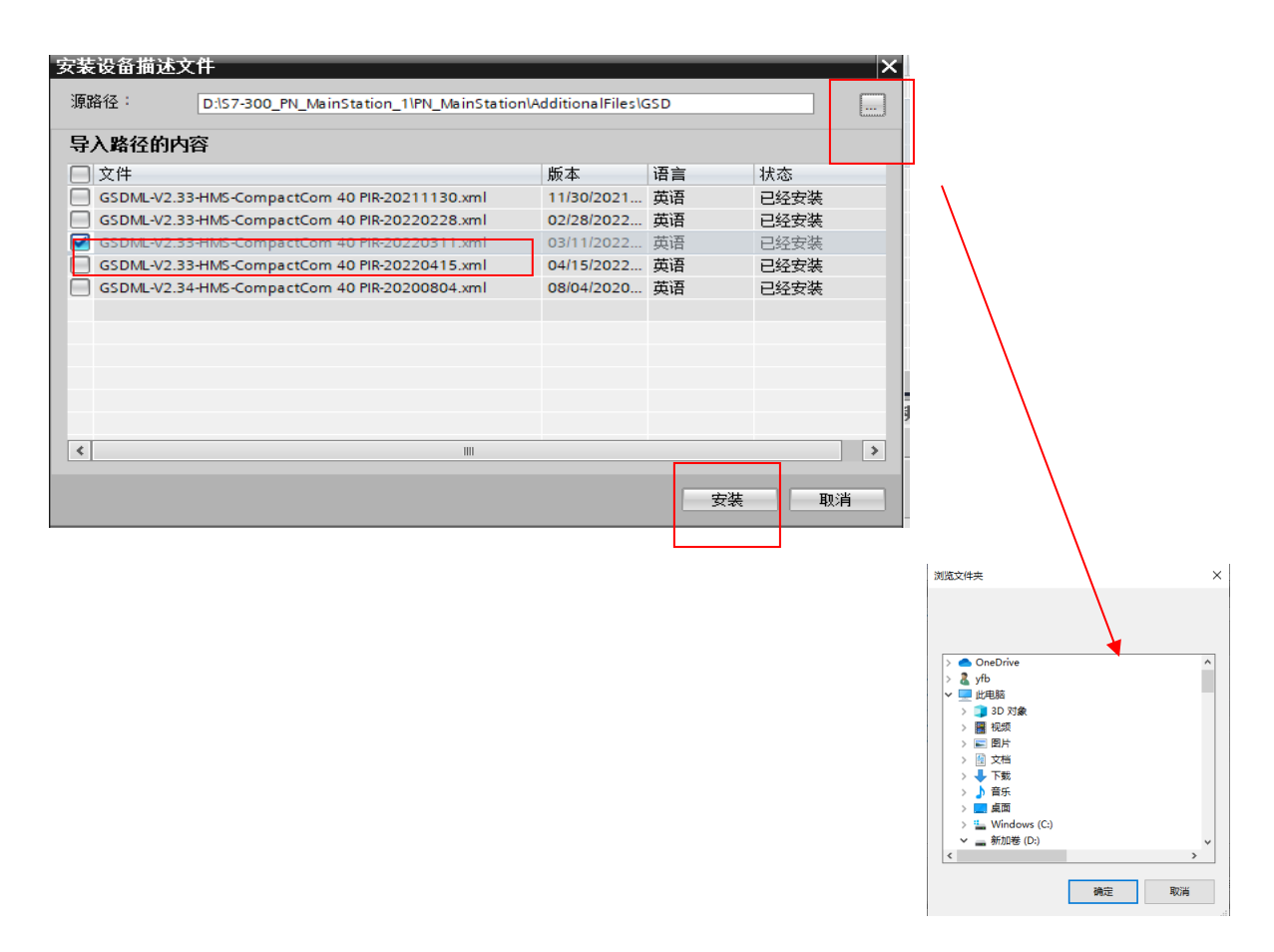

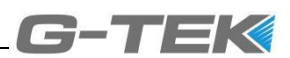

12.3 Adding and Configuring Slave Modules

Add a PROFINET slave from the hardware directory to the network view. The directory is "Other Field Devices" - "PROFINET IO" - "General" - "HMS" - "CompactCom 40 PIR" - "DAP", as shown below.

| 4) 🖋 转到离线 🚮 閉 🖪 🛃 💶 💷           |          |          |         | Totally Integrated Automat<br>PC           | tion  | L            |
|---------------------------------|----------|----------|---------|--------------------------------------------|-------|--------------|
|                                 |          | _ • •    | ×       | 硬件目录                                       |       |              |
| ₽ 拓扑视图                          | 📥 网络视图   | ■ 设备视图   |         | 选件                                         |       |              |
|                                 |          | 网络复生     |         |                                            |       |              |
|                                 |          | PERMISS. |         | ~ 日코                                       |       | - <u> </u> ⊉ |
|                                 |          | ₩ 设备     |         | * D.X.                                     |       | 글ੁੱਧ         |
|                                 |          | - 57300/ | 1       |                                            | ( mar |              |
| CompactCom4                     |          | → GSD de | vice    | ☑过源                                        |       | 8            |
| PLC 1                           |          | Con      | npact   | ▶ □ 11 11 12 12 12 12 12 12 12 12 12 12 12 | ^     | 意            |
| <u>165_1</u>                    | -        |          |         | ▶ → 检测和监视                                  |       | 1            |
|                                 | -        |          |         | ▶ <b>□</b> 分布式 I/O                         | _     | 间            |
| PN/IE_1                         | <u>*</u> |          |         | ▶ 🛅 现场设备                                   |       |              |
|                                 |          |          |         | 🕶 🧰 其它现场设备                                 |       |              |
|                                 |          |          |         | ✓ ■ PROFINETIO                             |       | 康            |
|                                 |          |          |         | Drives                                     | =     | *            |
|                                 |          |          |         | Encoders                                   |       |              |
|                                 | ~        |          |         | Gateway                                    |       | 4            |
|                                 | > 💶      | <        | >       |                                            |       | 40           |
| ◎ 屋性                            | 乳信息 🔒 関す | 诊断 📑     |         | <ul> <li>CompactCom</li> </ul>             | 4     |              |
| **                              |          |          |         | DAP                                        |       |              |
| — 大平<br>□ 方込&由吉拉沿空 mocraisT20.8 | 1920.    |          |         | Ident Systems                              | ~     |              |
|                                 | ·白村)。    |          | <u></u> | K                                          | >     | 4            |
| ■目动生成 PROFINET 设备名称             |          |          |         | ▼ 信息                                       |       |              |
| PROFINET设备名称 plc_1              |          |          |         | · · · · · · · · · · · · · · · · · · ·      | ^     | <u> </u>     |
| 转换的名称: plcxb1d0ed               |          |          |         |                                            |       | 1            |
| 设备编号: 0                         |          |          |         | -                                          |       |              |
|                                 |          |          |         |                                            | _     |              |
|                                 |          |          |         |                                            |       |              |
|                                 |          |          |         | DAP                                        | ~     | -            |
|                                 |          |          | ~       | <                                          | >     |              |

Assign the master controller to the slave module by clicking "Unassigned" and selecting "PLC\_1.PROFINET port\_1", as shown in the following figure.

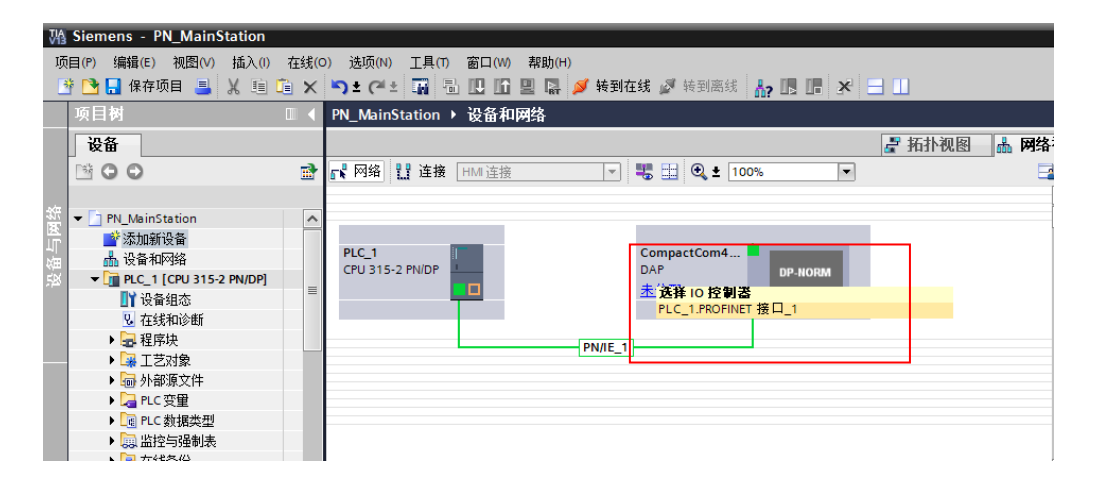

Double click the slave module in the network view to enter the device view. Double click the device module in the device view to enter the attribute setting. Set the IP address in the PROFINET interface attribute setting. The address set here should be consistent with the IP address set previously through the IPconfig software, as shown in the following figure.

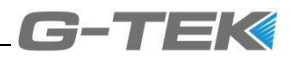

| Mi Siemens - PN_MainStation  |                                                  |                                                    |                  |                          | _ # X    |
|------------------------------|--------------------------------------------------|----------------------------------------------------|------------------|--------------------------|----------|
| 项目(P) 编辑(E) 视图(V) 插入(I) 在线(0 | O) 选项(N) 工具(T) 窗口(W) 帮助(H)                       |                                                    |                  | Totally Integrated Autor | mation   |
| 📑 📑 📑 保存项目 🚐 🐰 🛅 🗎 🗙         | 🍤 🖢 (半 🔹 🔂 🛄 🌆 🖳 🔛 🔛 🛤 💋 转到在线 🖉 转到离线             |                                                    |                  |                          | PORTAL   |
| 项目树 □ ◀                      | Station → PLC_1 [CPU 315-2 PN/DP] → 分布式 I/O → PR | OFINET IO-System (100): PN/IE_1 	► CompactCom40PIR | _ # =×           | 硬件目录                     |          |
| 设备                           |                                                  | 🛃 拓扑视图 👗 网络视图 📑                                    | 设备视图             | 选件                       |          |
| B 0 0 B                      | 🔠 CompactCom40PIR 💌 📃 🍊 🖽 🍳 ± *                  | □ 设备概览                                             |                  |                          |          |
| 10                           |                                                  | ▲ 模块 机架 插                                          | 槽 地址             | ▼ 目录                     |          |
| 🐨 👻 📄 PN_MainStation 🔥       | - THOP                                           |                                                    | 2042             | < 捜索>                    | init 🎽   |
| - ※加新设备                      | acco                                             | ► Interface 0 0                                    | X1 2041 <b>Ξ</b> | ☑过滤                      |          |
| (注意) 投資利利利益                  | 1 2010                                           | Input 1_1 0 1                                      | 05               | ▶ → 前端模块                 | 2        |
| 1 沿各組本 =                     | •                                                | Output 1_1 0 2                                     |                  | ▶ 词 模块                   | 旧线       |
| 2 在线和诊断                      |                                                  | 0 3                                                |                  |                          | <u>H</u> |
| ▶ 🔜 程序块                      |                                                  |                                                    |                  |                          | 1        |
| <ul> <li>・ 🕞 工艺対象</li> </ul> |                                                  | 0 6                                                |                  |                          | -        |
| ▶ 圖 外部源文件                    | DP-NORM                                          | 0 7                                                |                  |                          | 2        |
| ▶ La PLC 変重                  |                                                  | 0 8                                                |                  |                          | 8        |
|                              |                                                  | 0 9                                                |                  |                          |          |
| ▶ 2 在线备份                     |                                                  | 0 10                                               |                  |                          |          |
| ▶ 篇 设备代理数据 🖌                 |                                                  |                                                    | ~                |                          | 南        |
| ✓ 详细视图                       | CompactCom40PIR [Medule]                         |                                                    |                  |                          |          |
|                              |                                                  |                                                    |                  |                          |          |
| 名称                           |                                                  |                                                    |                  |                          |          |
|                              |                                                  |                                                    | <u> </u>         |                          |          |
|                              | 标识和维护                                            |                                                    | Ξ                | ✓ 信息                     |          |
|                              | 诊断地址                                             | IP 地址: 192.168.0.6                                 |                  | 设备:                      | <u> </u> |
|                              | · ·                                              | 子阿攬码: 255 . 255 . 255 . 0                          |                  |                          | =        |
|                              | 1                                                | 使用 IP 路由器                                          |                  |                          |          |
|                              | -                                                | 路由器地址: 0 .0 .0 .0                                  |                  |                          |          |
|                              |                                                  | <ul> <li>在设备中直接设定 IP 地址。</li> </ul>                |                  |                          |          |
|                              |                                                  |                                                    |                  |                          | ~        |
| ▲ Portal 视网 菩 总版             | PROFINET                                         |                                                    | ✓ 项目 P           | N MainStation 已打开。       |          |
|                              | W compactor                                      |                                                    | 🗸 巡日日            | Managanon C313L .        |          |

#### 12.4 Set communication data address range

Select "Module" - "Input" - "Input1" in the directory. After double clicking, "Input1\_1" will appear in the "Device Overview" list, and the "I Address" in the list is set to 0... 5.

Select "Module" - "Output" - "Output1" in the directory. After double clicking, "Output1\_1" will appear in the "Device Overview" list. Set it to 0... 1 in the "Q Address" of the list

Note: If there are multiple laser rangefinders, the setting of address range can be postponed. For example, the setting of the first rangefinders "I address" is 0... 5, the setting of the second rangefinders "I address" is 6... 11, and the setting of the third rangefinders "I address" is 12... 17; Similarly, the "Q address" of the first rangefinder is set as 0... 1, the "Q address" of the second rangefinder is set as 2... 3, and the "Q address" of the third rangefinder is set as 4... 5, and so on

The setting process is shown as follows.

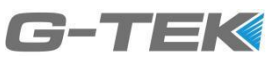

| 项目树                                |         | IStation > PLC_1 [CPU 31                                                                                                    | 5-2 PN/DP] > 分布式 I/O > PR( | FINET IO-System (100): | PN/IE_1 → | Compact | Com40PIR | - •  | ∎×       | 硬件目录                                  |           |
|------------------------------------|---------|----------------------------------------------------------------------------------------------------|----------------------------|------------------------|-----------|---------|----------|------|----------|---------------------------------------|-----------|
| 设备                                 |         |                                                                                                    |                            | 21                     | 石扑视图      | 📩 网络    | 视图 🚺     | ▎设备视 | <b>8</b> | 选件                                    |           |
| 1 O O 1                            | <u></u> | CompactCom40PIR                                                                                                    | 💌 🖽 🔏 🗄 🍳 ± ' 📑            | 设备概览                   |           |         |          |      |          |                                       |           |
|                                    |         |                                                                                                    | 10                         | 块                      | 机架        | 插槽      | 1地址      | Q 地址 | *        | ▼ 目录                                  |           |
| <ul> <li>PN_MainStation</li> </ul> | ^       |                                                                                                    | n <sup>AOY</sup>           | CompactCom40PIR        | 0         | 0       | 2042*    |      | D ^      | <捜索>                                  | iiij iiit |
| 💣 添加新设备                            |         | de la companya de la companya | o <sup>1</sup>             | Interface              | 0         | 0 X1    | 2041*    |      | C 🗉      |                                       |           |
| 📥 设备和网络                            |         | mpa                                                                                                    |                            | Input 1_1              | 0         | 1       | 05       |      | Ir       |                                       |           |
| PLC_1 [CPU 315-2 PN/DP]            | _       | C <sup>o</sup>                                                                                                    |                            | Output 1_1             | 0         | 2       |          | 01   | 0        | · · · · · · · · · · · · · · · · · · · | 1         |
| 11 设备组态                            | -       |                                                                                                    |                            |                        | 0         | 3       |          |      |          | ▼ UII 供次                              |           |
| 在线和诊断                              |         |                                                                                                    |                            |                        | 0         | 4       |          |      |          | Input 1                               |           |
| ▶ 🛃 程序块                            |         |                                                                                                    |                            | ,                      | 0         | 5       |          |      |          | - Output                              |           |
| ▶ 🙀 工艺对象                           |         |                                                                                                    | DD NODM                    |                        | 0         | 6       |          |      |          | Output 1                              |           |
| ▶ 🚾 外部源文件                          |         |                                                                                                    | Dr-norm                    |                        | 0         | 7       |          |      |          |                                       |           |
| 🕨 🔁 PLC 变量                         |         |                                                                                                    |                            |                        | 0         | 8       |          |      |          |                                       |           |
| ▶ 💽 PLC 数据类型                       |         |                                                                                                    |                            |                        | 0         | 9       |          |      |          | L                                     |           |
| ▶ 🤜 监控与强制表                         |         |                                                                                                    |                            |                        | 0         | 10      |          |      |          |                                       |           |
| 🕨 属 在线备份                           | _       |                                                                                                    | ~                          |                        | 0         | 11      |          |      | ~        |                                       |           |
| ▶ 🔛 设备代理数据                         | ×       | < Ⅲ                                                                                                    | > 🗉                        | <                      |           |         |          |      | >        | -                                     |           |
| ∨ 详细视图                             |         |                                                                                                    |                            |                        |           | 一片白。    | 0 2AB    |      |          | 1                                     |           |
|                                    |         |                                                                                                    |                            | 1                      | (周田)      | 5 同员 🤤  | 🖸 16 🕅   |      |          |                                       |           |

#### 12.5 Assign Device Name

In the network view, right-click the connecting line between PLC and slave module, and select Assign Device Name, as shown in the following figure.

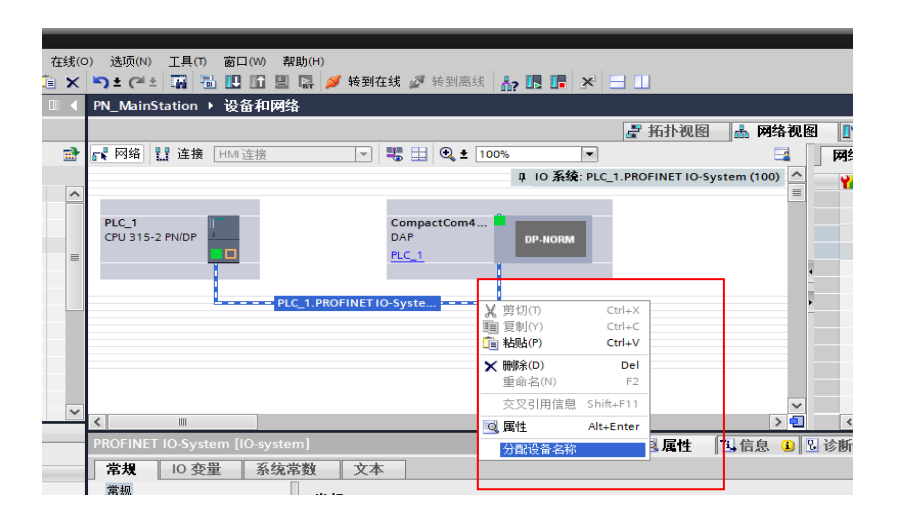

Select compactcom40pir in "PROFINET Device Name" (Note: this name is the default name. If the name is modified when configuring the slave module, select the modified name here), select "PN/IE" in "PG/PC Interface Type", select the network card used in "PG/PC Interface", click "Update" to find the slave device with the name to be assigned in the list, and select the slave device in the list, Click Assign Name to assign a device name, as shown in the following figure.

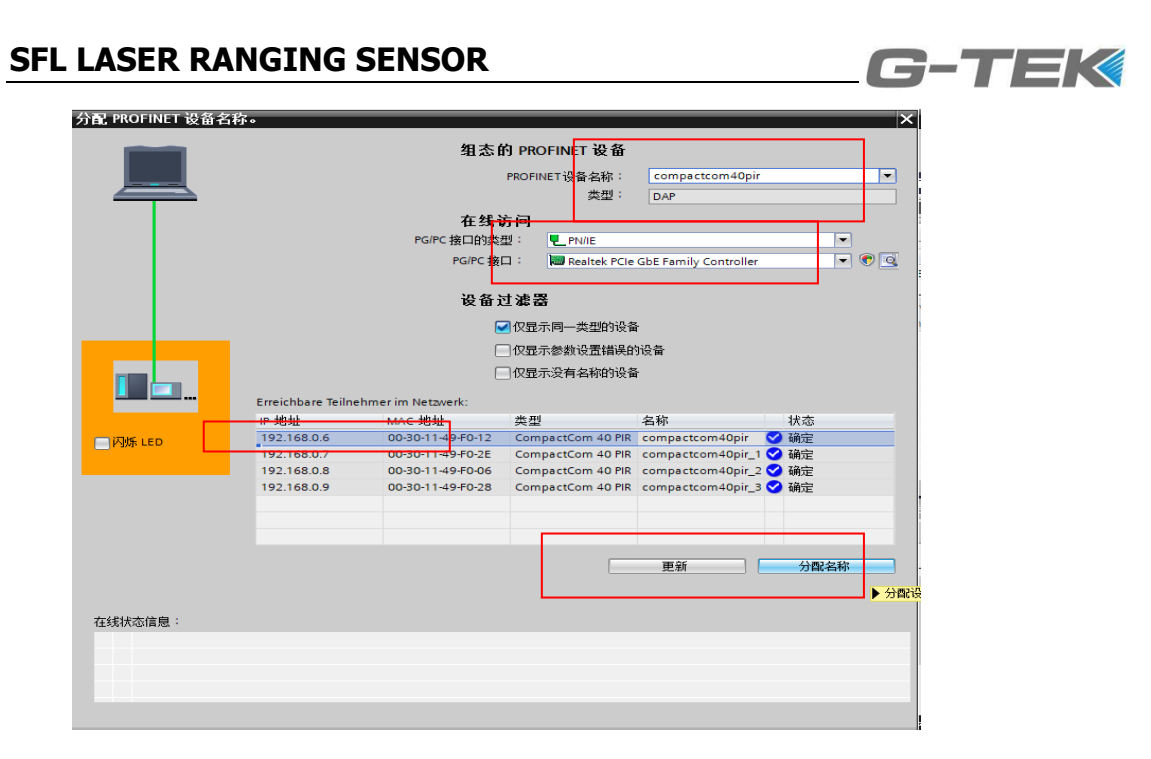

#### 12.6 Compile, download

Right click PLC\_ 1. Select "Compile" - "Hardware and software (change only)" to complete the program compilation, as shown in the following figure

| VA | Sie       | eme  | ns          | - P          | N_Mai      | nSt       | tation              |                    |                    |              |        |         |      |          |          |          |      |      |      |         |       |
|----|-----------|------|-------------|--------------|------------|-----------|---------------------|--------------------|--------------------|--------------|--------|---------|------|----------|----------|----------|------|------|------|---------|-------|
| 项  | 目(F       | )    | 扁辑          | (E)          | 视图(        | v)        | 插入()                | ) 在                | 线 <mark>(</mark> ) | ) 选          | 唝(N)   | 工具      | т    | 窗口(V     | v) ₹     | 帮助(⊦     | H)   |      |      |         |       |
| -  | 5 P       | •    | 保           | 存顶           | 58 🔳       | n E       | X 🖬                 | n în în            | ×                  | ا د          | CI.    |         | E.   |          | ·<br>• 😐 |          |      | 转至   | 在线   | 1.50    | 转到意   |
| _  | ाक        | E t  | at .        |              |            |           | 00 0                |                    |                    | DNL N        | Anim   | aa      |      | 31.57.3  |          | WI<br>20 | -    |      |      | ~       |       |
|    | -9%       | ΠV   | 9           |              |            | _         |                     | u                  | `                  | PIN_P        | vianna | station |      | RX 111 1 | - PA     | 治        |      |      |      |         |       |
|    | 1         | 设备   | r           |              |            |           |                     |                    |                    |              |        |         |      |          |          |          |      |      |      |         |       |
|    | 1         | i G  | C           | >            |            |           |                     |                    | <b>a</b>           | <b>5 🖁 闷</b> | 络      | 日 连打    | 妾 [  | HMI连挂    | 妾        |          |      | -    | -    |         | 🗨 🛓   |
|    |           |      |             |              |            |           |                     |                    |                    |              |        |         |      |          |          |          |      |      |      |         |       |
| 纽  | -         | PI   | м_и         | ainS         | tation     |           |                     |                    | ~                  |              |        |         |      |          |          |          |      |      |      |         |       |
|    |           | \$   | 添           | 加新           | 设备         |           |                     |                    |                    |              |        |         |      |          |          |          |      |      |      |         |       |
| 盗  |           |      | · 设行        | 备和           | 网络         |           |                     |                    |                    | PLC          | 1      |         | 1    |          |          |          |      |      | Co   | ompa    | ctCom |
| 5¥ |           | - โ  | PL          | C_1          | [CPU 31    |           | 打开                  |                    |                    | ICFC         | 1313   |         | ŧ    | Alt+Ent  | er       |          |      |      | PI   | C 1     |       |
|    |           |      | <b>I</b> Y  | 设备           | 组态         |           | 在新编                 | 搏器。                | ゎ打チ                | Ŧ            |        |         |      |          |          |          |      |      |      | <u></u> |       |
|    |           |      | δ.          | 在线           | 和诊断        |           | 在 PLC               | 中搜                 | 索并打                | ·<br>丁开      | F7     |         |      |          |          |          |      |      |      |         |       |
|    |           | •    | -           | 程序           | 决          | ¥         | 前切(1                | )                  |                    | Ctr          | I+X    |         |      |          | 1        | LC_1.I   | PROF | INET | 10-5 | yste    |       |
|    |           |      | -           |              | 対象         | È         | 复制()                | 5                  |                    | Ctr          | I+C    |         |      |          |          |          |      |      |      |         |       |
|    |           |      |             | 20部          | ·原义件<br>赤母 | Ē         | 粘贴 <mark>(</mark> P | )                  |                    | Ctr          | l+V    |         |      |          |          |          |      |      |      |         |       |
|    |           |      |             | PLC          | 又里<br>新堀米? | ×         | 删除([                | ))                 |                    |              | Del    |         |      |          |          |          |      |      |      |         |       |
|    |           | •    |             | 监控           | 与强制        |           | 重命名                 | (N)                |                    |              | F2     |         |      |          |          |          |      |      |      |         |       |
|    |           | •    | <u> </u>    | 在线           | 备份         | 27        | 转到杯                 | 计初日                | <u>8</u>           |              |        |         |      |          |          |          |      |      |      |         |       |
|    |           | •    | Fini.       | 设备           | 代理教        | -         | 转到网                 | 络视日                | 8                  |              | -      |         |      |          |          |          |      |      |      |         |       |
|    | ~         | 详细   | 田初          | 逐            |            |           | 编译                  |                    |                    |              |        | 石町化     | táni | 佐住 (在    | 76625    | )        |      |      | _    | _       |       |
|    |           |      |             |              |            |           | 下载到                 | 设备(                | L)                 |              | •      | 硬件      | = (1 | 仅更改)     |          | ·        |      | on   |      |         |       |
|    |           | 名称   | ŝ           |              |            |           | 从在线                 | 设备                 | 备份                 |              |        | 硬件      | ŧ (  | 完全重建     | )        |          |      | X    | 本    |         |       |
|    |           | 程序   | 诀           |              |            | ø         | 转到在                 | 线 <mark>(N)</mark> |                    | Ctr          | I+K    | 软件      | ŧ (1 | 仅更改)     |          |          | на   |      |      |         |       |
|    | -         | ΙŻ   | 对象          | Ż            |            | 2         | 转到离                 | <del>送货(F)</del>   |                    | Ctr          | • M    | 软件      | - 0  | 重新编译     | 所有       | 块)       | S.   | _    |      |         |       |
|    |           | 外部   | 源文          | て件           |            | 8-        | 在线机                 | 1诊断(               | D)                 | Ctr          | I+D    |         |      |          |          |          |      |      |      |         |       |
|    | -         | PLC  | 变重          | t            |            | -         | 开始仿                 | 滇                  | Ct                 | rl+Shif      | t+X    |         |      |          |          |          |      |      |      |         |       |
|    | 1         | PLC  | 数据          | <b>学</b> 型   | 2          | <u> 6</u> | 比较(0                | .)                 |                    |              | •      |         |      |          |          | F        |      |      |      |         |       |
|    |           | 置招   | 与强          | 動制港<br>、     | ę.         | ×         | 交叉引                 | 田                  |                    | F            | 11     |         |      |          |          |          |      |      |      |         |       |
|    | i kole    | 1133 | 面に          | 7            |            |           | 调用结                 | 构(C)               |                    |              |        |         |      |          |          |          |      |      |      |         |       |
|    |           | 任序   | 1首思<br>- 伊祖 | 5.<br>日米5-11 | 2          |           | 分配列                 | 表(A)               |                    |              |        |         |      |          |          |          |      |      |      |         |       |
|    | -uk<br>En | ☆本   | 13년         | esyn<br>F    | -          |           | \$TED(P             | )                  |                    | Ctr          | I+P    |         |      |          |          |          |      |      |      |         |       |
|    |           | ~4   | /30         | ~            | -          | 4         | 打印预                 | 。<br>遗(V)          |                    |              |        |         |      |          |          |          |      |      |      |         |       |
|    |           | Po   | rtal        | 砚            | *          | -         |                     |                    |                    |              |        |         |      |          |          |          |      |      |      |         |       |

Right click the PLC and select "Download to Device" - "Hardware and Software (Change Only)" to complete the program download, as shown below.

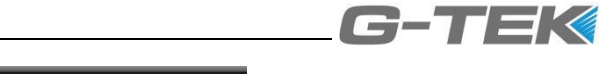

| VA.  | Siemens - PN_Main                   | Station          | <b>t</b> t4 <b>t</b> (c) | > 注水(本)             |                                          | TRACO     |
|------|-------------------------------------|------------------|--------------------------|---------------------|------------------------------------------|-----------|
| 坝    |                                     | ) 插入(1)          | 1±3克(C                   | ) 选项(N)             | 工具(I) 面口(W)                              | #£000(H)  |
|      | 😚 🎦 🔚 保存项目 📑                        | X 🗉              |                          | <u>•</u> ) ± (≃ ±   |                                          |           |
|      | 项目树                                 |                  |                          | PN_MainS            | tation ト 设备和                             | 网络        |
|      | 设备                                  |                  |                          |                     |                                          |           |
|      |                                     |                  | -3.                      |                     | 10 195 495 Committee 195                 |           |
|      | <u> </u>                            |                  |                          | E Mat               | 1. 1. 1. 1. 1. 1. 1. 1. 1. 1. 1. 1. 1. 1 |           |
| -14  |                                     |                  |                          |                     |                                          |           |
| 箧    | PN_MainStation                      |                  | ^                        |                     |                                          |           |
| ЧŢГ  | ▲"添加新设备<br>● 近年和回約                  |                  |                          | PLC 1               |                                          |           |
| 缩    | 品 设备和网络                             | 2.0000001        |                          | CPU 315-2           | 2 PN/DP                                  |           |
| -750 | 2 沿為祖太                              | 打开               |                          |                     | 🗟 属性 Alt+Ent                             | er        |
|      |                                     | 在新纲              | 氟辑器中打                    | Г <del>Л</del>      |                                          |           |
|      | ▶ □ 程度地                             | 在 PLC            | - 中搜索并                   | ₩打开 F7              |                                          |           |
|      | ▶ 🔛 王芝对象                            | ¥ 剪切0            | D                        | Ctrl+X              |                                          | .C_1.PROI |
|      | ▶ 圖 外部 愿文件                          | 11 夏制(           | 0                        | Ctrl+C              |                                          |           |
|      | ▶ 🔁 PLC 変暈                          | 1 粘贝占()          | P)                       | Ctrl+V              |                                          |           |
|      | ▶ 🛄 PLC 数据类型                        | 🗙 刪郞余()          | ))                       | Del                 |                                          |           |
|      | ▶ 🗔 监控与强制表                          | 重命名              | ≤ <u>(N)</u>             | F2                  |                                          |           |
|      | ▶ 💽 在线备份                            | <del>。 法至时</del> | <del>[] 있다. 1+1-1</del>  |                     |                                          |           |
|      | ▶ 🔚 设备代理数据                          |                  | 网络视图                     |                     |                                          |           |
|      | ◇ 详细视图                              | 编译               |                          | •                   |                                          | 200 (***  |
|      |                                     | 下载辞              |                          | -                   | 硬件和软件(仅                                  | 更改)       |
|      | 名称                                  | 从在约              | 我设备备伤                    | }                   | 硬件配置                                     |           |
|      | 🛃 程序块                               | 💋 转到花            | 王线 <mark>(N)</mark>      | Ctrl+K              | 软件(仅变更)                                  | -15       |
|      | 🙀 工艺对象                              | 🔊 转到度            | 哥线(F)                    | Ctrl+M              |                                          | 79        |
|      | 🔄 外部源文件                             | ℃ 1±≤式木          |                          | Ctri+D              |                                          |           |
|      | 🔁 PLC 変量                            | 🖳 开始()           | 5頁 🤇                     | Ctrl+Shift+X        |                                          |           |
|      | Le PLC 数据类型                         | 612 EF 466 (0    | -                        | •                   |                                          |           |
|      | >>>>>>>>>>>>>>>>>>>>>>>>>>>>>>>>>>> |                  |                          |                     |                                          | •         |
|      | 144 在线省份                            | A 父父5            | 旧ち                       | ETT                 |                                          |           |
|      | 211 在序信息                            | 一                | 山志(A)                    |                     |                                          |           |
|      |                                     |                  |                          | <b>C</b> 1 <b>D</b> |                                          |           |
|      |                                     |                  | *)<br>あ出ち へへ             | Ctrl+P              |                                          |           |
|      | ◀ Portal 视图                         | TUP11 📲          | (V)                      |                     |                                          |           |
|      |                                     |                  |                          |                     |                                          |           |

After downloading the program, you can check whether the data can be received normally in the monitoring interface. For the meaning of specific data, please refer to the description in the "+— Data Format" as shown below.

| 2  | " 🔟 🖬 体行火日 🍯 👗 📃       | X 🗾        | <b>~</b> ] ± |                | U 🛯 🖉 🖓 🖗            | 短期住线 💕 複到菌线 🥻 | y 🗈 🖬 🏹 🕻 | <b>ш</b> |
|----|------------------------|------------|--------------|----------------|----------------------|---------------|-----------|----------|
|    | 项目树                    |            | PN_M         | ainStation 🕨 P | LC_1 [CPU 315-2 PI   | WDP] → 监控与强制表 | ▶ 监控表_1   |          |
|    | 设备                     |            |              |                |                      |               |           |          |
|    | 1 O O 1                | <b>B</b>   | <i>\$</i>    | ė 🕼 占 タ        | % # <mark>™ ™</mark> |               |           |          |
|    |                        |            | i            | 名称             | 地址                   | 显示格式          | 监视值       | 修改值      |
| RH | ▼ 🚰 PLC_1 [CPU 315-2 P | <b>×</b> ∧ | 1            |                |                      |               |           |          |
| ų, | 🚺 设备组态                 |            | 2            |                |                      |               |           |          |
| 2  | 🛚 在线和诊断                |            | 3            |                | %MB0                 | 带符号十进制        | 0         | -10      |
| -  | ▶ 🔙 程序块                |            | 4            |                | %MB1                 | 十六进制          | 16#00     | 16#10    |
|    | 🕨 🙀 工艺对象               | ≡          | 5            |                |                      |               |           |          |
|    | 🕨 🔤 外部源文件              |            | 6            |                | 🔳 %QB0               | 带符号十进制 💌      | 0         |          |
|    | ▶ 🔚 PLC 变量             |            | 7            |                | %QB1                 | 十六进制          | 16#00     |          |
|    | ▶ 💽 PLC 数据类型           |            | 8            |                |                      |               |           |          |
|    | ▼ 🤜 监控与强制表             |            | 9            | "Tag_8"        | %IDO                 | 无符号十进制        | 3308      |          |
|    | 📑 添加新监控表               |            | 10           | "Tag_11"       | %IB4                 | 带符号十进制        | 0         |          |
|    |                        |            | 11           | "Tag_23"       | %IB5                 | 十六进制          | 16#00     |          |
|    | 日 强制表                  |            | 12           |                |                      |               |           |          |
|    | ▶ 📴 在线备份               | ~          | 13           |                | <添加>                 |               |           |          |

#### $\pm \Xi$ Notes

- The sensor should be installed far away from the environment with moisture, dirt and danger of damage to the sensor.
- Do not spray the lens surface.
- Keep the lens surface clean. If dirty, wipe the lens with a damp cloth (do not use any cleaner or solvent);
- Avoid interference from similar light sources. When multiple sensors need to be

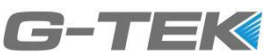

installed, avoid overlapping the emission spot of the sensor to the emission spot of another sensor.

- Do not disassemble, modify or repair the sensor by yourself, otherwise it will cause electric shock;
- If you want to change the settings, please contact your sales engineer.

## 十四 Trouble shooting

14.1 Display

| Phenomenon                                          | Possible causes                                                  | Solution                                                                |
|-----------------------------------------------------|------------------------------------------------------------------|-------------------------------------------------------------------------|
| All indicators and                                  | Abnormal product power<br>supply                                 | Adjust to the specified voltage range                                   |
| screens do not light up                             | Cable damage or wrong wiring                                     | Check whether the wiring and M12 nut are locked                         |
|                                                     | Product internal failure                                         | Return to factory for maintenance                                       |
| PWR The yellow and                                  | The light spot did not hit the reflective film                   | Readjust the light path                                                 |
| green lights flash<br>alternately                   | Obstacle between sensor<br>and reflective film                   | Remove obstacles                                                        |
| screen display<br>000000mm                          | Dirty lens                                                       | Wipe the lens with a damp cloth                                         |
| PWR Green indicator flashing                        | Internal fault                                                   | Return to factory for maintenance                                       |
| ERR Red indicator lighting on                       | Abnormal network connection                                      | Check whether the connection with IO controller (such as PLC) is normal |
|                                                     | Internal fault                                                   | Return to factory for maintenance                                       |
| MS indicator lighting off<br>or the red lighting on | Internal fault                                                   | Return to factory for maintenance                                       |
| NS green indicator flashing                         | IO controller works in<br>"STOP" state (PLC works<br>abnormally) | Reset PLC                                                               |
| NS red indicator single flashing                    | Slave name error                                                 | Assign equipment name (see 12.5)                                        |
| NS red indicator double                             | IP address error                                                 | Set IP address (see IP address setting)                                 |

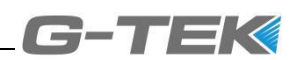

| flashing                                            |                                                                               |                                                                                           |
|-----------------------------------------------------|-------------------------------------------------------------------------------|-------------------------------------------------------------------------------------------|
| NS red indicator triple flashing                    | PLC Program error                                                             | Reinstall GSD files                                                                       |
| LINK1/LINK2 indicator<br>lighting off               | Wiring fault                                                                  | Check the network cable wiring                                                            |
| Confused distant data                               | The light spot did not hit the reflective film                                | Readjust the light path                                                                   |
| Deviation between<br>distance data and<br>benchmark | Whether the zero point<br>position or optical path<br>position is appropriate | Confirm that the zero point of the laser<br>range sensor is the measurement zero<br>point |
|                                                     |                                                                               | Confirm whether the light path is biased, and readjust the light path                     |
|                                                     |                                                                               | Use the offset function to correct data                                                   |

#### 14.2 Data interaction error message

| Phenomenon                                     | Possible causes                                | Solution                          |
|------------------------------------------------|------------------------------------------------|-----------------------------------|
| Real time distance<br>information remains zero | The light spot did not hit the reflective film | Readjust the light path           |
|                                                | Obstacle between sensor and reflective film    | Remove obstacles                  |
|                                                | Dirty lens                                     | Wipe the lens with a damp cloth   |
| Bit0=1 of slave data Byte5                     | Internal fault                                 | Return to factory for maintenance |

#### TIANJIN G-TEK SENSOR TECHNOLOGY CO.,LTD

NO.6 Guangyuan Road, Zhangjiawo Auto Demonstration Industrial Zone, Xiqing District, Tianjin

Contact: Wendy Lu Mobile: 86-13682005660 Email: fengxialxs@gtekautomation.com

https://www.gteksensor.com